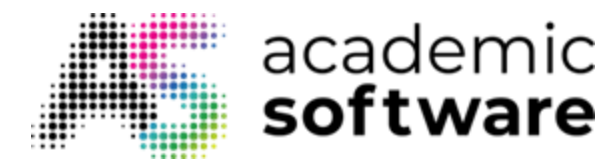

## How to install McAfee Endpoint Security

**Step 1:** Go to the Academic Software page of McAfee Antivirus and click on the button 'Download McAfee Endpoint Security 10.7.0' to download the program. This will download a zip file containing the installer files.

**Step 2:** Right click on the zip file and click 'Extract All'. Extract the file in your downloads folder (or a temporary folder of choice, e.g. on your desktop).

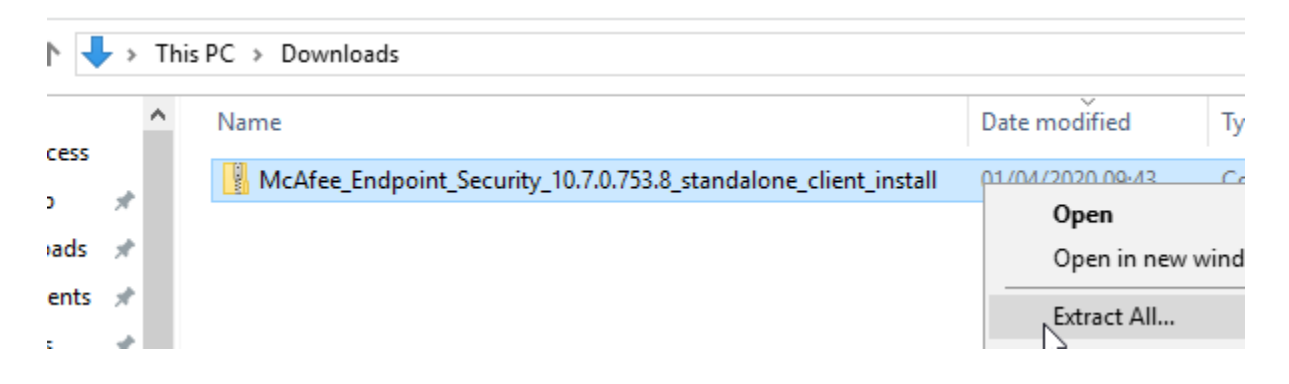

Step 3: Go to the folder you just extracted and double-click the file setupEP.exe to open it.

| ^     | Name                                                              | Date modified    | Туре              |
|-------|-------------------------------------------------------------------|------------------|-------------------|
| ess   | Endpoint Security Platform 10.7.0 Build 1481 Package #3 (AAA-LICE | 01/04/2020 10:16 | Compressed (zipp  |
| *     | EPDeploy                                                          | 07/02/2020 16:05 | XML Document      |
| ds 🖈  | EpinstallStrings                                                  | 01/04/2020 10:16 | Compressed (zipp  |
| nts 🖈 | Firewall 10.7.0 Build 1105 Package #1 (AAA-LICENSED-RELEASE-UP    | 01/04/2020 10:16 | Compressed (zipp  |
| *     | HostATP 10.7.0 Build 1740 Package #1 (AAA-LICENSED-RELEASE-U      | 01/04/2020 10:16 | Compressed (zipp  |
|       | 矈 msxml6                                                          | 01/04/2020 10:16 | Windows Installer |
|       | 矈 msxml6_x64                                                      | 01/04/2020 10:16 | Windows Installer |
|       | 🔀 setupEP                                                         | 01/04/2020 10:16 | Application       |
| ts    | 📱 Threat Prevention 10.7.0 Build 1564 Package #3 (AAA-LICENSED-RE | 01/04/2020 10:16 | Compressed (zipp  |
|       | Web Control 10.7.0 Build 1306 Package #1 (AAA-LICENSED-RELEAS     | 01/04/2020 10:16 | Compressed (zipp  |

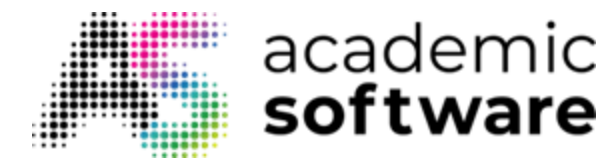

**Step 4:** Click Accept to accept the License Agreement.

| McAfee Endpoint Security                                                                                                    | _                                                                                           |                                             | ×   |
|----------------------------------------------------------------------------------------------------|---------------------------------------------------------------------------------------------|---------------------------------------------|-----|
| LICENCE AGREEMENT                                                                                                    | M                                                                                           | 1                                           |     |
| McAfee Endpoint Security                                                                                                    |                                                                                             |                                             |     |
| Dutch ~                                                                                                    |                                                                                             |                                             |     |
| LICENTIEOVEREENKOMST VOOR EINDGEBRUIKERS VAN E<br>McAfee (zoals hieronder gedefinieerd) en het Bedrijf (zoals geïd<br>Licentiebrief) gaan akkoord met de voorwaarden van deze Over<br>hieronder gedefinieerd).<br>Door deze software te downloaden, te installeren, te kopiëren, te<br>gebruiken, gaat het Bedrijf akkoord met de voorwaarden van deze<br>Overeenkomst. Indien het Bedrijf akkoord gaat met deze Overee<br>een andere persoon of andere rechtspersoon, verklaart en gara<br>det het de velledige bevoordebeid bezit em deze persoon of roch | BEDRIJVEN<br>entificeerd i<br>eenkomst (<br>e openen of<br>ze<br>enkomst na<br>ndeert het f | lin de<br>(zoals<br>f te<br>mens<br>Bedrijf | < > |
| Decline                                                                                                    | Α                                                                                           | ccept                                       |     |

**Step 5:** McAfee will perform a check for incompatible programs now. If this succeeds, click Continue.

| 🔰 McAfee Endpoint Security                                                                                                    | _        |         | × |
|----------------------------------------------------------------------------------------------------|----------|---------|---|
| PREPARING TO INSTALL                                                                                                    | H        |         |   |
| No Incompatible Products Found                                                                                                 |          |         |   |
| Before continuing, manually remove any other conflicting security p<br>KB85522 for a list of automatically detected software.) | roducts. | (See    |   |
|                                                                                                    |          |         |   |
|                                                                                                    |          |         |   |
|                                                                                                    |          |         |   |
| Back                                                                                                    | C        | ontinue |   |

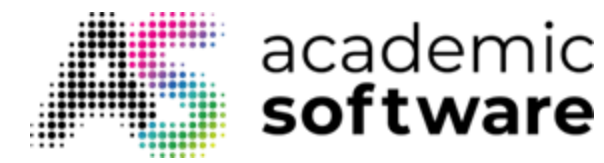

**Step 6:** Choose which components you want to install. You can also change the installation path if you want. Click Install to start the installation, which will take a few minutes.

| McAfee Endpoint Security                                             | – 🗆 X                |
|----------------------------------------------------------------------|----------------------|
| INSTALL OPTIONS                                                      | NUS                  |
| McAfee Endpoint Security                                             | ·                    |
| Select all modules below                                             |                      |
| Firewall  Threat Prevention  Adaptive Threat Protection  Web Control | ×                    |
| Location:                                                            | Total install: 414MB |
| C:\Program Files\McAfee\Endpoint Se Browse                           |                      |
| 198.3 GB Available                                                   |                      |
| Save my settings if upgrading Back                                   | Install              |
|                                                                      |                      |

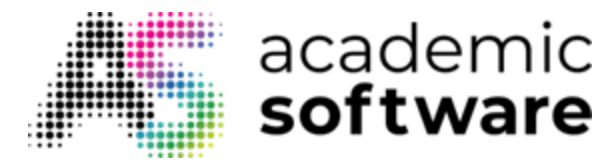

Step 7: Click Close once the installation has finished.

| McAfee Endpoint Security                         | _ |       | $\times$ |
|--------------------------------------------------|---|-------|----------|
| INSTALL STATUS                                   | M |       |          |
| Congratulations                                  |   | •     |          |
| McAfee Endpoint Security installed successfully. |   |       |          |
|                                                  |   |       |          |
|                                                  |   |       |          |
|                                                  |   |       |          |
|                                                  |   | Close |          |

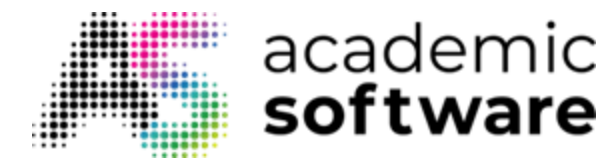

**Step 8:** Once the installation is complete, you can open the program and change settings by clicking the McAfee logo in your system bar. Click 'McAfee Endpoint Security' to open the program and get an overview of potential threats. You can also click Event Log on the left to see potential past threats and issues.

|                    | Beveiliging updaten<br>McAfee Endpoint Security<br>Beveiligingsstatus bekijken<br>nfo                   | ■ ( < NLD 13:28<br>11/03/2020 |                 |
|--------------------|----------------------------------------------------------------------------------------------------|-------------------------------|-----------------|
| McAfee Endpoir     | t Security                                                                                              | Q. Scan System 🛓              | Update Now      |
| <b>D</b><br>Status |                                                                                                    |                               | Status: Enabled |
| ⊘<br>Event Log     |                                                                                                    |                               | Status: Enabled |
| Quarantine         | Threat Summary<br>Threat free for the last 30 days.<br>Top Threat Vectors in the last 30 days<br>Vector |                               | Threat Count    |
|                    | No threats detected in the last 30 days.                                                                |                               | 0               |

McAfee Endpoint Security is now installed and will protect your computer against viruses and other threats.

Have more questions? Submit a request